# D01NE ファームウェアバージョンアップ方法

D01NEファームウェアのバージョンアップを行う時には以下注意事項をご確認のうえ実行してください。

## 注意点

- 1) バージョンアップを実行する前に全てのアプリケーションを終了させてしてください。
  - -D01NE ユーティリティが起動している場合、ファームウェアのバージョンアップは行えません。 -D01NE の通信中はファームウェアのバージョンアップは行えません。
    - -他アプリケーションの起動中等パソコンの処理が重い時はバージョンアップに失敗することが あります。
- バージョンアップ中に D01NE を取り外したりパソコンの電源を落としたりすることは絶対に行わないで ください。
- バージョンアップツールは D01NE と D01NE ユーティリティが正常に動作するパソコン環境のみで 実行することが出来ます。
  お使いのパソコンに D01NE ユーティリティがインストールされていない場合、事前にインストールを行って置いてください。

# <u>ファームウェアバージョンアップ方法</u>

- 1. パソコンの電源を ON にして、お使いのパソコン / OS を起動します。管理者 (Administrator)権限 のユーザーでログインしてください。
- 2. ユーティリティを終了させます。

| EMOBILE    | D01NE ユーティリテ      | ۲ I       |   |
|------------|-------------------|-----------|---|
| カード 設定     | ヘルプ               |           |   |
| 接続<br>取り外し | 接続先:              | emb.ne.jp | * |
| 終了         | 接続時間:<br>送受信データ量: |           |   |
| 接續         | 5( <u>C</u> )     | 取り外し(     | Ð |
| 電池         | 皮状態の確認(A)         |           |   |

ユーティリティは OS 起動時に自動的に起動する設定(デフォルト)になっている場合、パソコン起動時には 下図のようにパソコンのタスクトレイに格納されています。

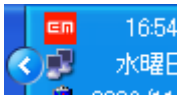

この場合、"EMOBILE"のロゴアイコン(<sup>IIII</sup>)を左クリックして上記画面を表示させた後、 ユーティリティを終了させてください。

 パソコンに D01NE を挿入した状態で、D01NE ファームウェアバージョンアップツールを起動させます。
ダウンロードしたファイルの D01NE\_FirmUpdate\_V1.01.EXE をダブルクリックし、ファームウェアバージョン アップツールを起動してください。 お使いのパソコンの設定によっては、「シングルクリックで開く」設定になっている場合があります。この 場合はダブルクリックではなくシングルクリックでファームウェアバージョンアップツールを起動してください。 Windows Vista の場合、"プログラムを続行するにはあなたの許可が必要です"等の"ユーザーアカウン ト制御"のダイアログボックスが表示されることがありますが、この場合、"続行"をクリックしてください。

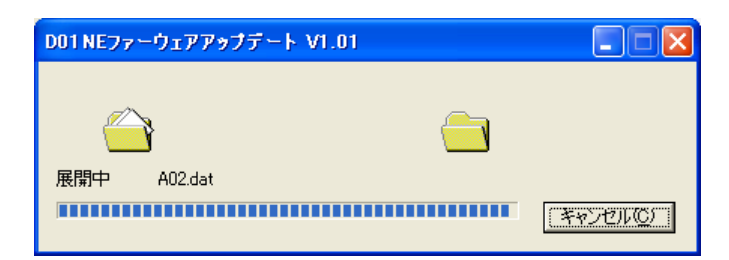

4. 下記の画面が表示されるので、[次へ] ボタンをクリックしてください。

| 🛹 DOTNE Version Up Tool                                                                              | × |
|----------------------------------------------------------------------------------------------------|---|
| 初期説明                                                                                                 |   |
| [D01NE Version Up Tool] は、お使いの [D01NE] のプログラムの書き換えを行うユーティリティです。<br>注意事項をよくお読みになり、手順に従って書き換えを行ってください。 |   |
| - バージョン情報<br>D01NE Version Up Tool Version 1.01                                                      |   |
| Copyright (C) NEC Infrontia Corp. 2006                                                               |   |
| <br>< 戻る(B) (次へ(N)) キャンセル                                                                            |   |

5. 使用許諾契約の画面が表示されるので、同意される場合は[次へ]をクリックします。

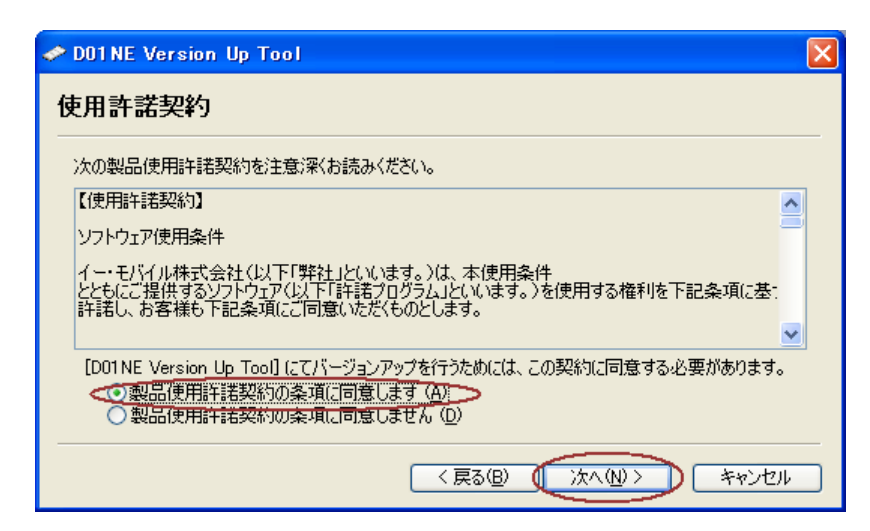

6. 下記の注意事項が表示されるので、内容をご確認の上 [次へ] ボタンをクリックしてください。

| 🛹 DOINE Version Up Tool                                                  | × |
|--------------------------------------------------------------------------|---|
| 注意事項                                                                     |   |
| 以下の注意事項をよくお読みください。<br>お読みになりましたら、「次へ」 ボタンを押してください。                       |   |
| *バージョンアップを実行する前に全てのアプリケーションを終了させてください。                                   |   |
| *バージョンアップには若干時間がかかりますのでご 了承ください。                                         |   |
| *バージョンアップの作業中、不適切な処理(カードを抜く、電源を切る等)を行うと、<br>カードがご利用頂けなる場合も有りますのでご注意ください。 |   |
|                                                                          |   |
|                                                                          |   |
|                                                                          | - |
|                                                                          | J |

7. 下記の画面が表示されるので、全ての項目をご確認のうえチェックを行い[次へ] ボタンをクリックしてください。

| 🗢 DO1 NE Version Up Tool 🛛 🔀                                                                                                    |
|----------------------------------------------------------------------------------------------------|
| 確認事項                                                                                                    |
| バージョンアップする場合は下記項目全てをご了承の上、確認のチェックを行ってください。<br>・ 注意事項を全て読みました。<br>・ ダイアルアップ接続していません。<br>・ パージョンアップ中は、パソコンの他の操作ができなくても構いません。<br>・ スクリーンセーバーは停止にしています。<br>・ パソコンの電源設定は常に ON にしています。<br>・ パソコンに AC アダプタは接続されています。<br>・ 将電になる恐れはありません。 |
| < 戻る(B) (次へ(N)) キャンセル                                                                                                    |

8. バージョンアップの準備ができましたので[バージョンアップ開始]をクリックします。

| 🛷 DOINE Version Up Tool                                            | ×  |
|--------------------------------------------------------------------|----|
| バージョンアップの実行                                                        |    |
| [D01NE] プログラムの書き換えを開始します。                                          |    |
| バージョンアップ実行中は、パソコンの電源を絶対に切らないでください。<br>また、[DO1NE] カードを絶対に抜かないでください。 |    |
| 下の【バージョンアップ開始】ボタンを押すと、バージョンアップを開始します。                              |    |
| バージョンアップ開始(S)                                                      |    |
| 0% 50% 100                                                         | 1% |
|                                                                    |    |
|                                                                    |    |

9. バージョンアップを行っている間は以下の画面が表示されます。しばらくお待ちください。

| 🗢 DOTNE Version Up Tool                                            | $\times$ |
|--------------------------------------------------------------------|----------|
| バージョンアップの実行                                                        |          |
| [D01NE] プログラムの書き換え中です。                                             |          |
| バージョンアップ実行中は、パソコンの電源を絶対に切らないでください。<br>また、[Do1NE] カードを絶対に抜かないでください。 |          |
| バージョンアップ開始(S)                                                      |          |
| 0% 50%                                                             | 100%     |
|                                                                    |          |
| 〈戻る(B) 次へ(N) >                                                     | キャンセル    |

10. 下記の画面が表示されたら、バージョンアップは成功です。[次へ] ボタンをクリックしてください。

| DO1NE Version Up Tool                       |
|---------------------------------------------|
| バージョンアップの実行                                 |
| [D01 NE] ブログラムの書き換えが完了しました。                 |
| [D01NE] のバージョンアップに成功しました。 D欠へ] ボタンを押してください。 |
| 処理実行時間 2分 3秒                                |
| バージョンアップ開始(S)                               |
| 0% 50% 100%                                 |
|                                             |
| < 戻る(B) (次へ(M)) キャンセル                       |

上図の"処理実行時間"は目安となります。お使いのパソコンの環境により処理時間は変わります。

11. 下記の画面が表示されるので、[完了] ボタンをクリックしてから D01NE の抜き差しを行ってください。 このとき、D01NE は取り外しても良い状態になっております。

| 🛷 DO1NE Version Up Tool                    |                         | $\mathbf{\times}$ |
|--------------------------------------------|-------------------------|-------------------|
| バージョンアップの完了                                |                         |                   |
| バージョンアップは正常に終了しました。<br>一度カードの抜き差しを行ってください。 |                         | _                 |
|                                            |                         |                   |
|                                            |                         |                   |
|                                            |                         |                   |
|                                            |                         |                   |
|                                            | < 戻る(B) <b>完了</b> キャンセル | -                 |

12. 正しくバージョンアップが行われていることを確認します。

D01NE ユーティリティを起動させ[ヘルプ]->[カード情報]を表示させてください。 ソフトウェアバージョンが"V1.01"と表示されていればバージョンアップは正しく行われております。

| 🎟 EMOBILE DO1NE ユーティリティ 📃 🗖 🗙               | 💷 EMOBILE DO1NE ユーティリティ 💦 🗔 💽 🔰 |
|---------------------------------------------|---------------------------------|
| カード 設定 ヘルプ                                  | カード 静宇 ヘルプ                      |
| カード情報                                       | データカード情報                        |
| ユーティリティ ベルプ<br>ユーティリティ ベルプ<br>ユーティリティ バージョン | 電話番号:                           |
| 送受信データ重:                                    | ソフトウェアバージョン: V1.01              |
| 接続にの取り外しにの                                  | ОК                              |
| 電波状態の確認(A)                                  | 電波状態の確認(A)                      |

# ファームウェアバージョンアップが出来ない場合

#### 1) ファームウェアバージョンアップツールが起動できない場合

ユーティリティが起動した状態でバージョンアップを行うと、次のエラーが表示されます。 ユーティリティを終了した後にファームウェアバージョンアップを行ってください。

| D01 NE | Version Up Tool 🛛 🛛 🔀                                                 |
|--------|-----------------------------------------------------------------------|
| ♪      | [D01NE ユーティリティ] が起動中です。<br>[D01NE ユーティリティ] を終了してから、<br>もう一度やり直してください。 |
|        | OK                                                                    |

## 2) ファームウェアバージョンアップツールが起動できない場合

D01NE が挿入されていない、もしくはカードが認識されていないと次のエラーが表示されます。 D01NE を挿入してからファームウェアバージョンアップを行ってください。 D01NE が挿入されている時にこのエラーが発生した場合、D01NE を一度取り外した後に再度挿入してから ファームウェアバージョンアップを行ってください。

| D01 NE 1 | Version Up Tool 🛛 🔀                                  |
|----------|------------------------------------------------------|
| 8        | COM ボートが見つかりませんでした。<br>[D01NE] が正しく接続されているか確認してください。 |
|          | OK                                                   |

## 3) ファームウェアバージョンアップツールが起動できない場合

ユーティリティを使用せずにダイヤルアップ等で D01NE を使用していると次のエラーが表示されます。 ダイヤルアップを切断した後にファームウェアバージョンアップを行ってください。

| D01 NE 1 | Version Up Tool 🛛 🔀                                          |
|----------|--------------------------------------------------------------|
| 8        | データ端末のCOMポートが利用できませんでした。<br>他のアプリケーションによるデータ端末の利用状況をご確認ください。 |
|          | ОК                                                           |

# 4) ファームウェアバージョンアップツールが起動できない場合

既にバージョンアップが完了済みの場合、次のメッセージが表示されます。 この場合、ファームウェアのバージョンアップを行う必要はございません。

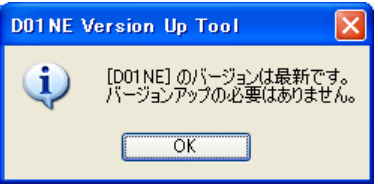

# 5) バージョンアップに失敗した場合

バージョンアップに失敗した場合、以下の画面が表示されます。 [次へ] ボタンをクリックした後に、[終了]をクリックしてください。

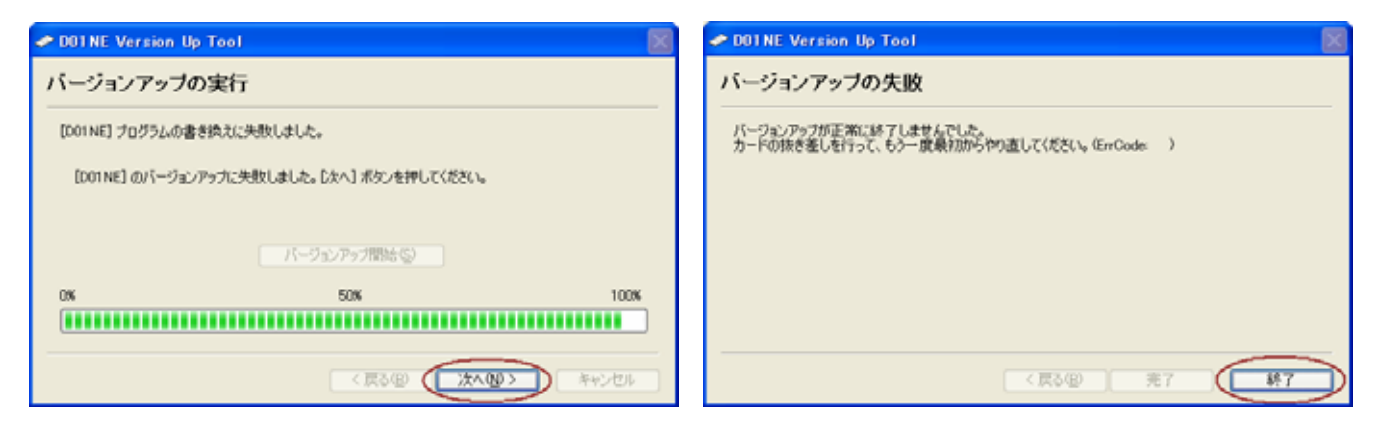

このとき、D01NE は取り外しても良い状態になっております。 <u>必ずここで D01NE を一度取り外してください。</u> 取り外した状態で3秒程度時間を空けてから、D01NE を再度挿入してください。(\*1)

このとき、稀にドライバの自動インストールが起動する場合があります。

その場合、"新しいハードウェアが見つかりました。"と表示されまので、表示が消えるまでしばらくお待ちください。 (既にドライバはパソコンにセットアップ済みですので CD-ROM 等は必要ありません。)

その後、D01NE\_FirmUpdate\_V1.01.EXE を実行するところ(手順 3)からやり直してください。

\*1: D01NE の抜き差しを行わないと、"2) ファームウェアバージョンアップツールが起動できない場合 " のエラーが発生します。 D01NE を再挿入した後、D01NE の LED が全く点灯しない場合、修理が必要となりますので、 修理窓口に修理を依頼してください。

以上